# Kako sinkronizirati Microsoft Active Directory s LDAP imenikom ustanove?

## Prvi korak - kreiranje certifikata za Microsoft Active Directory

Da bi se mogao realizirati sustav koji drži u sinkronizaciji osnovne podatke u LDAP-u i Microsoft Active Directory-ju potrebno je najprije konfigurirati Microsoft Active Directory tako da koristi SSL (port 636), odnosno imati certifikat za server. Active Directory ne dozvoljava promjenu zaporke ako komunikacija nije zaštićena SSL-om.

Uporabom alata makecert.exe kreirajte certifikat za Active Directory:

makecert -n "CN=CA\_FQDN" -r -sv ca\_key.pvk ca\_cert.cer

pri čemu vrijednost parametra CA\_FQDN treba odgovarati FQDN vrijednosti vašeg poskužitelja.

Izvršavanjem gore navedene naredbe kreirat će se dvije datoteke:

- ca\_key.pvk sadrži privatni ključ CA;
- ca\_cert.cer generirani certifikat CA;

Uporabom konzole za manipuliranje certifikatima generirani CA certifikat potrebno je dodati u spremište certifikata kojima vjerujemona sljedeći način:

1.Pokrenite MMC: Start -> Run -> mmc

2.1z izbornika File odabere se Add/Remove Snap in i nakon odabira komande Add iz izbornika odabere se Certificates tipa Computer Account:

3.U stablu je popis certifikata kojima vjerujemo Certificates / Trusted Root Certificate. U kontekstonom izborniku (desni gumb miša) za tu stavku odabere se Import:

. . .1

| í۵                                                                   |                                                                                              |                                                                                                    |                                        |                                                                      |                                                                           |
|----------------------------------------------------------------------|----------------------------------------------------------------------------------------------|----------------------------------------------------------------------------------------------------|----------------------------------------|----------------------------------------------------------------------|---------------------------------------------------------------------------|
| <u>File Action View Favorites Window Help</u>                        |                                                                                              |                                                                                                    |                                        |                                                                      |                                                                           |
| ↓ 1 4 4                                                              |                                                                                              |                                                                                                    |                                        |                                                                      |                                                                           |
| -m <sup>2</sup> .                                                    |                                                                                              |                                                                                                    |                                        |                                                                      |                                                                           |
| Console Root Console Root Console Root Contificates (Local Computer) | Issued To<br>ABA.ECOM Root CA                                                                | Issued By<br>ABA.ECOM Root CA                                                                          | Expiration Date<br>09.07.2009          | Intended Purposes<br>Secure Email, Server                            | Friendly Name A                                                           |
|                                                                      | Autoridad Certificadora de la Asoc     Autoridad Certificadora del Colegi                    | Autoridad Certificadora de la Asocia<br>Autoridad Certificadora del Colegio                            | 28.06.2009<br>29.06.2009               | Secure Email, Server<br>Secure Email, Server                         | Autoridad Certificad<br>Autoridad Certificad                              |
|                                                                      | Baltimore EZ by DST<br>Belgacom E-Trust Primary CA                                           | Baltimore EZ by DST<br>Belgacom E-Trust Primary CA                                                     | 03.07.2009<br>21.01.2010               | Secure Email, Server<br>Secure Email, Server                         | DST (Baltimore EZ) CA<br>Belgacom E-Trust Pri                             |
|                                                                      | C&W HKT SecureNet CA Class A                                                                 | C&W HKT SecureNet CA Class A<br>C&W HKT SecureNet CA Class B                                           | 16.10.2009<br>16.10.2009               | Secure Email, Server<br>Secure Email, Server                         | CW HKT SecureNet<br>CW HKT SecureNet                                      |
|                                                                      | C&W HKT SecureNet CA Root                                                                    | C&W HKT SecureNet CA Root<br>C&W HKT SecureNet CA SGC Root<br>Certision - Autoridade Certificadora     | 16.10.2010<br>16.10.2009<br>27.06.2018 | Secure Email, Server<br>Secure Email, Server<br>Secure Email, Server | CW HKT SecureNet<br>CW HKT SecureNet<br>Certision Autoridade              |
|                                                                      | Certisign - Autoridade Certificador                                                          | Certisign - Autoridade Certificadora<br>Certisign Autoridade Certificadora A                           | 27.06.2018<br>27.06.2018               | Secure Email, Server<br>Secure Email, Server                         | Certisign Autoridade<br>Certisign Autoridade                              |
|                                                                      | Certisign Autoridade Certificadora                                                           | Certisign Autoridade Certificadora A<br>Class 1 Primary CA                                             | 09.07.2018<br>07.07.2020               | Secure Email, Server<br>Secure Email, Server                         | Certisign Autoridade<br>CertPlus Class 1 Prim                             |
|                                                                      | Class 1 Public Primary Certification                                                         | Class 1 Public Primary Certification A<br>Class 1 Public Primary Certification A                       | 02.08.2028<br>08.01.2020               | Secure Email, Client<br>Secure Email, Client                         | VeriSign Class 1 Publi<br>VeriSign Class 1 Prim                           |
|                                                                      | Class 2 Primary CA                                                                           | Class 2 Primary CA<br>Class 2 Public Primary Certification A                                           | 07.07.2019<br>08.01.2004               | Secure Email, Server<br>Secure Email, Client                         | CertPlus Class 2 Prim<br>VeriSign Class 2 Prim                            |
|                                                                      | Class 2 Public Primary Certification Class 3 Primary CA Class 3 Public Primary Certification | Class 2 Public Primary Certification A<br>Class 3 Primary CA<br>Class 3 Public Primary Certification A | 07.07.2019                             | Secure Email, Client<br>Secure Email, Server<br>Secure Email, Client | Veribign Class 2 Publi<br>CertPlus Class 3 Prim<br>Veribign Class 3 Publi |
| <b> </b>                                                             |                                                                                              |                                                                                                    |                                        |                                                                      |                                                                           |

4.Potrebno je odabrati CA certifikat koji se u našem slučaju nalazi u datotecica\_cert.cer:

| Certificate Import Wizard                                                            |                                                                                          |                                                                                                    | ×         |                                                                               |   |                                                           |                                                             |
|--------------------------------------------------------------------------------------|------------------------------------------------------------------------------------------|----------------------------------------------------------------------------------------------------|-----------|-------------------------------------------------------------------------------|---|-----------------------------------------------------------|-------------------------------------------------------------|
| File to Import                                                                       |                                                                                          |                                                                                                    |           |                                                                               |   |                                                           |                                                             |
| Specify the file you want to import.                                                 |                                                                                          |                                                                                                    | tificates |                                                                               |   |                                                           |                                                             |
| Eile name:                                                                           |                                                                                          | Browse                                                                                                    |           | y<br>DM Root CA<br>d Certificadora de la Asoci<br>d Certificadora del Colegio | a | Expiration Date<br>09.07.2009<br>28.06.2009<br>29.06.2009 | Intended Pu<br>Secure Email<br>Secure Email<br>Secure Email |
| Note: More than one certificate can be store                                         | Open                                                                                     |                                                                                                    |           |                                                                               |   |                                                           | ? ×                                                         |
| Personal Information Exchange- PKCS #1                                               | Look jn:                                                                                 | Podaci (D:)                                                                                                    |           | •                                                                             | G | 🧊 😕 🖽 -                                                   |                                                             |
| Cryptographic Message Syntax Standard<br>Microsoft Serialized Certificate Store (.SS | My Recent<br>Documents<br>Desktop<br>My Documents<br>My Computer<br>My Network<br>Places | 8877ca9827e15642a         exch         IDE         quorum         temp         ca_cert.cer         PourDC.cer         TempCA.cer         File name:       ca_         Files of type:       X.50 | cert.c    | cer<br>stificate (*.cer,*.crt)                                                |   | <u> </u>                                                  | <u>O</u> pen<br>Cancel                                      |

5.Sada se može kreirati certifikat za autentikaciju poslužitelja i potpisati ga od strane CA (naredba se piše u jednom retku, no zbog preglednosti je svaka opcija prikazana u svom retku):

| makecert | -sk Servername                                                                                     |
|----------|----------------------------------------------------------------------------------------------------|
|          | -iv ca_key.pvk                                                                                     |
|          | -n "CN=FQDN_posluzitelja"                                                                          |
|          | -ic ca_cert.cer ServerName.cer                                                                     |
|          | -eku 1.3.6.1.5.5.7.3.1                                                                             |
|          | -ss my                                                                                             |
|          | -sr localMachine                                                                                   |
|          | -sky exchange                                                                                      |
|          | -sp "Microsoft RSA SChannel Cryptographic Provider"                                                |
|          | -sy 12                                                                                             |
|          | -sr localMachine<br>-sky exchange<br>-sp "Microsoft RSA SChannel Cryptographic Provider"<br>-sy 12 |

U navedenoj naredbi potrebno je **FQDN\_posluzitelja** zamijeniti stvarnom FQDN vrijednošću poslužitelja te opcionalno **ServerName** i **ServerName**. **cer** zamijeniti imenom kojim želimo nazvati generirani certifikat (npr. AD\_cert.cer).

Za kraj preostaje provjeriti je li moguće Active Directory-ju pristupit LDAPS protokolom. To se može provjeriti alatom **Idp.exe** koji je dio Microsoft Support Tools(link is external)-a. Pod **Server** se upisuje poslužitelj koji provjerava dok je LDAPS port 636.

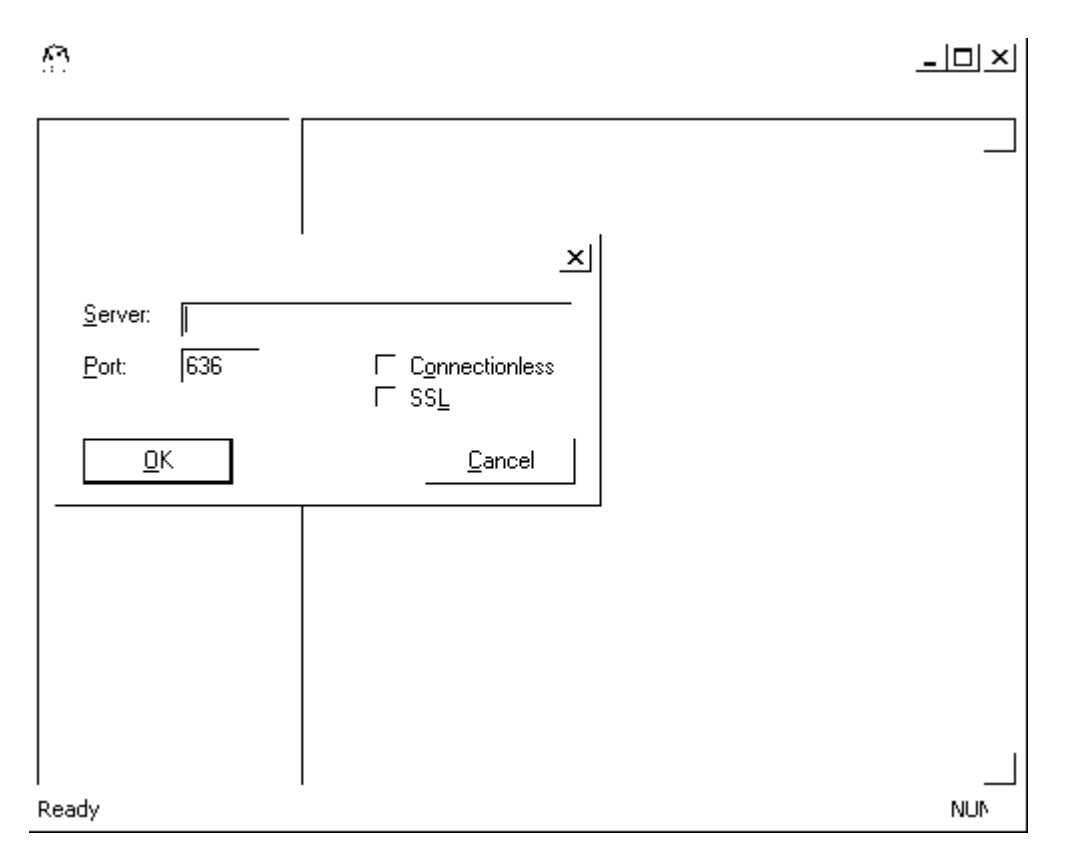

Ako se ldp.exe uspješno spoji na poslužitelj LDAPS protokolom, ispisat će se poruka s prva dva retka:

```
ld = ldap_open("posluzitelj", 636);
Established connection to poslužitelj
```

## Drugi korak - inicijalna sinkronizacija

U drugom koraku potrebno je sinkronizirati MS Active Directory bazu s već postojećim podacima u LDAP imeniku:

- 1. Za sve korisnike koji već imaju račun u MS Active Directory-ju provjerite imaju li u LDAP imeniku uid jednak korisničkom računu u MS Active Directory bazi (odnosno je li [LDAP] uid = [MSAD] sAMAccountName);
- 2. Provjerite imaju li svi korisnici iz LDAP-a račun u MS AD, ako nemaju potrebno ih je inijeti u MS AD:
  - a. Eksportirajte korisničke podatke iz LDAP imenika u .ldif datoteku:

ldapsearch -LLL -H ldap://server:389/ -b "dc=domena,dc=hr" -x -D "cn=admin,dc=domena,dc=hr" -s sub -W "objectClass=hreDuPerson" uid givenName sn cn mail o ou hrEduPersonUniqueId hrEduPersonPrimaryAffiliation > backup.ldif

- b. Datoteku backup.ldif prebacite na poslužitelj na kojem se nalazi MS Active Directory;
- c. U isti direktorij odkomprimirajte program za uvoz korisnika iz LDIF datoteke
- d. Pokrenite program za import korisnika iz .ldif datoteke:

USERIMPORT backup.ldif

Program će preskočiti korisnike čiji uid-i se već nalaze u MS AD. Korisnici se ubacuju u OU naziva Import-AAI i kao description imaju vrijednost atributa hrEduPersonPrimaryAffiliation.

3. Instalirajte AOSI web klijent (AOSI-WWW) inačicu 1.6 ili noviju:

#apt-get install aosi-aai-www

4. Instalirajte AOSI web servis (AOSI-WS) s podrškom za plug-inove (inačica 2.1 ili novija):

#### #apt-get install aosi-aai

Napomena: prilikom instalacije AOSI web klijenta 1.6+ će se automatski instalirati odgovarajuća verzija AOSI web servisa.

5. Instalirajte MSAD plug-in za AOSI web servis koji održava LDAP i MS AD u sinkronom stanju:

#apt-get install libmsad-aosi-aai

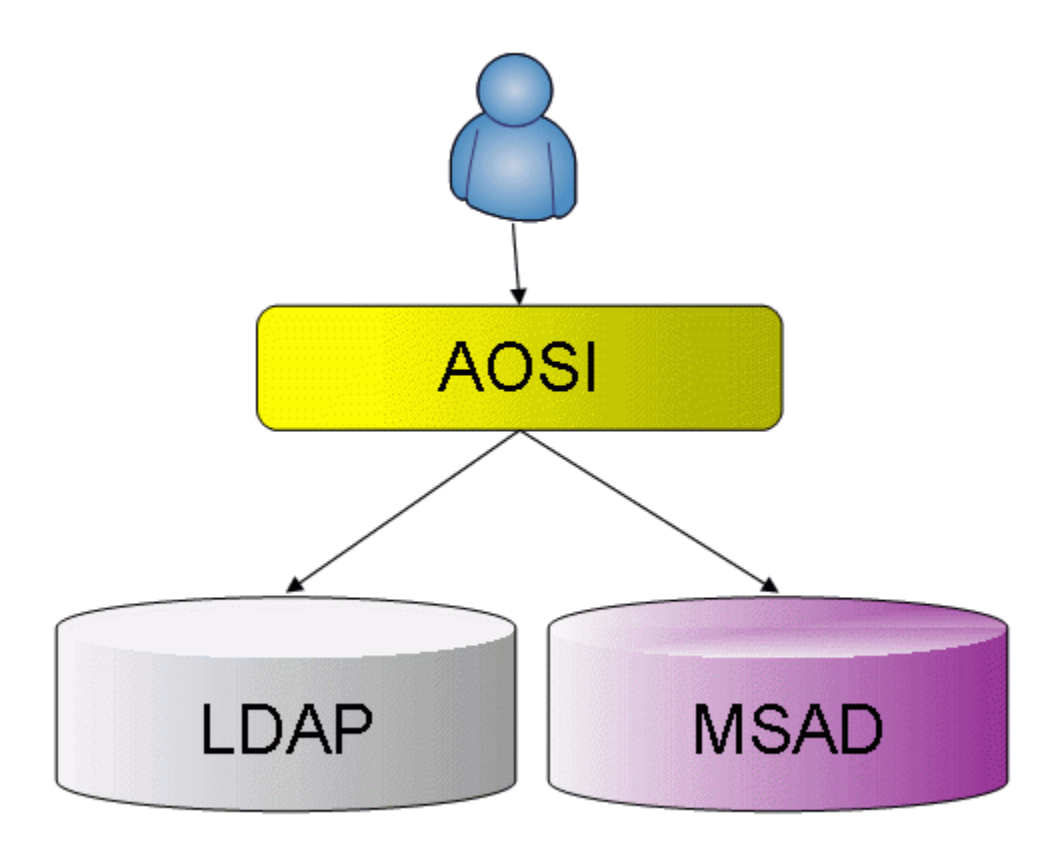

6.Na MS AD serveru potrebno je kreirati dva korisnika (zapamtite njihove lozinke):

- AOSIRO korisnik koji ima samo mogućnost dohvaćanja podataka iz AD;
- AOSIWRT korisnik koji ima mogućnost stvaranja i brisanja unosa u AD;

7. Potrebno je pravilno konfigurirati AOSI plug-in u datoteci /usr/lib/aosi/Plugins/MSAD.conf (napomena: nemojte koristiti Perl specijalne znakove u stringovima!):

<base\_dn dc=ustanova,dc=hr> - upisati BASE\_DN ustanove;

AD\_base - base DN od AD-a (primjer: AD\_base = DC=ADDomena, DC=local);

AD\_hostname - DNS naziv poslužitelja ili IP adresa na kojoj se nalazi AD (primjer: AD\_hostname = 161.53.233.233);

AD\_port - port na kojemu sluša AD s certifikatom - podrazumijevani je 636 (primjer: AD\_port = 636);

**AD\_aosiro\_dn** - Distinguished Name korisnika koji ima pravo čitanja iz AD-a. (primjer: AD\_aosiro\_dn = CN=AOSIRO, CN=Users, \${AD\_base}, ovdje je prikazan način kako iskoristiti već definirane vrijednosti - AD\_base);

AD\_aosiro\_pwd - zaporka AOSIRO računa (primjer: AD\_aosiro\_pwd = aosiropwd);

**AD\_aosiwrt\_dn** - Distinguished Name korisnika koji ima pravo pisanja u AD (primjer: AD\_aosiro\_dn = CN=AOSIWRT, CN=Users, \${AD\_base}, ovdje je prikazan način kako iskoristiti već definirane vrijednosti - AD\_base);

AD\_aosiwrt\_pwd - zaporka AOSIWRT računa (primjer: AD\_aosiro\_pwd = aosiwrtpwd);

**AD\_new\_dn** - inicijalno će svi korisnici biti kreirani kreirati u ovoj grupi. AD administratori mogu kasnije premjestiti korisnike u druge grupe (primjer: AD\_new\_dn = CN=Users);

users\_ou - korisnici će biti kreirani u navedenim grupama ovisno o vrijednosti atributa hrEduPersonPrimaryAffiliation, npr:

<users\_ou hrEduPersonPrimaryAffiliation> default = CN=Users student = OU=Studenti </users\_ou>

AD\_new\_users\_disabled - odreuje hoće li novostvoreni računi biti onemogućeni: 1 - da, 0 - ne (primjer: AD\_new\_users\_disabled = 0);

AD\_new\_users\_pne - odreuje hoće li zaporka novostvorenih računa biti bez vremenskog ograničenja: 1 - da, 0 - ne (primjer: AD\_new\_user s\_pne = 1);

**AD\_new\_users\_pwd\_exp** - određuje hoće li zaporka novostvorenih računa odmah biti nevažeća (kako bi korisnici morali postaviti novu zaporku): 1 - da, 0 - ne (primjer: AD\_new\_users\_pwd\_exp = 0);

use\_custom\_suffix - ako se AD\_base razlikuje od domene (realm) ustanove, upisuje se realm u userPrincipalName (primjer: use\_custom \_suffix = 1);

AD\_custom\_suffix - ako se AD\_base razlikuje od domene (realm) ustanove, ovdje se upiše realm ustanove koji će se upisivati u userPrinc ipalName, kako bi korisnici mogli kao naziv računa pisati korisnik@domena.hr (primjer: AD\_custom\_suffix = domena.hr);

custom\_filter - ako je potrebno sinkronzirati samo određenu grupu ljudi (odn. identitete koji imaju određeni atribut postavljen na određenu vrijednost, npr. djelatnike), tada se ova vrijednost postavlja na oblik atribut=vrijednost (primjer: custom\_filter = hrEduPersonPrimaryAffiliation=djelatnik). Ako želite sinkronizirati sve identitete, ovaj parametar nemojte upisivati u konfiguracijsku datoteku!

custom\_filter\_operator - ako parametar custom\_filter sadrži više filtera, primejnjuje se operator naveden u ovom retku (primjer: custo m\_filter\_operator = and);

panic\_on\_errors - treba li plug-in prekinuti osnovnu operaciju za LDAP imenik: 1 - da, 0 - ne;

show\_warnings\_as\_errors - treba li plug-in sva upozorenja koje pošalje AD proslijediti kao pogrešku: 1 - da, 0 - ne;

m\_attributes - popis atributa koji se smiju mijenjati u AD (izmjena ostalih atributa se ne proslijeđuje AD-u), npr:

<m\_attributes> userPassword </m\_attributes>

admin\_users - popis uid-a koji smiju unositi promjene u AD - najčešće su to isti uid-i kao i u /etc/aosi/valid\_user datoteci. Korisnici smiju mijenjati samo neke atribute, npr:

<admin\_users> u100 u200 </admin\_users>

exclude\_users - popis uid-a za koje se neće obavljati sinkronizacija, npr:

<exclude\_users> ne\_windows\_racun </exclude\_users>

Primjer konfiguracije:

```
# WARNING: Do not use special Perl characters in strings (e.g. names, passwords etc)
 <base_dn dc=domena,dc=hr>
AD_base= DC=ADDomena,DC=localAD_hostname= 161.53.233.233AD_port= 636AD_aosiro_dn= CN=AOSIRO,CN=Users,${AD_base}AD_aosiwrt_dn= CN=AOSIWRT,CN=Users,${AD_base}AD_aosiwrt_pwd= aosiwrtpwdAD_aosiwrt_pwd= aosiwrtpwdAD_new_dn= CN=Users
 <users_ou hrEduPersonPrimaryAffiliation>
   default = OU=Ostali
   student = OU=Studenti
  djelatnik = OU=Djelatnici
 <users_ou>
AD_new_users_disabled = 0
AD_new_users_pne = 1
AD_new_users_pwd_exp = 0
use_custom_suffix = 1
                            = domena.hr
AD_custom_suffix
panic_on_errors = 0
show_warnings_as_errors = 0
<m_attributes>
  userPassword
 </m_attributes>
 <admin_users>
      u100
       u200
 </admin_users>
```

```
<base_dn>
```

8. Potrebno je provjeriti je li aktiviran MSAD plug-in, odn. u datoteci /etc/aosi/plugins.conf provjeriti postoji li redak u kojemu piše MSAD (ne smije ispred pisati znak #).

9. Da bi zaporke u obje baze (LDAP imenik i MS Active Directory) bile sinkronizirane, nakon uspostave operativne veze LDAP - Active Directory korisnici moraju postaviti zaporku u oba repozitorija. Da bi se to izvršilo, potrebno je obavijestiti korisnike da postave zaporku kroz AOSI web sučelje.

10. Na strani MS AD u Domain Security Policy -> Account Policies -> Password Policy potrebno je postaviti odgovarajući Password Policy za zaporke:

Enforce Password Histry=Not Defined Maximum Password age=Not Defined Minimum Password age=Not Defined Minimum Password length=0 Password must meet complexity requirements=Disabled Store Password using Reversible encryption=Disabled

| http://www.commainscorrections                                                                                                    |                                                                                                    |                                                                                      | _ 🗆 × |  |  |
|----------------------------------------------------------------------------------------------------|----------------------------------------------------------------------------------------------------|--------------------------------------------------------------------------------------|-------|--|--|
| Eile <u>A</u> ction <u>V</u> iew <u>H</u> elp                                                                                                    |                                                                                                    |                                                                                      |       |  |  |
|                                                                                                    |                                                                                                    |                                                                                      |       |  |  |
| Security Settings<br>Account Policies<br>Password Policy<br>Account Lockout Policy<br>Cocal Policies<br>Cocal Policies | Policy A<br>Enforce password history<br>Maximum password age<br>Minimum password length<br>Password must meet complexity requirements<br>Store passwords using reversible encryption | Policy Setting<br>Not Defined<br>Not Defined<br>O characters<br>Disabled<br>Disabled |       |  |  |
|                                                                                                    |                                                                                                    |                                                                                      |       |  |  |

11. Sprječavanje korisnika da mijenjaju zaporku u MS AD - kroz Group Policy Editor potrebno je za korisničke račune postaviti:

User Configuration/ Administrative Template/ System/ Ctrl+Alt+Del Options/ Remove Change Password=Enabled

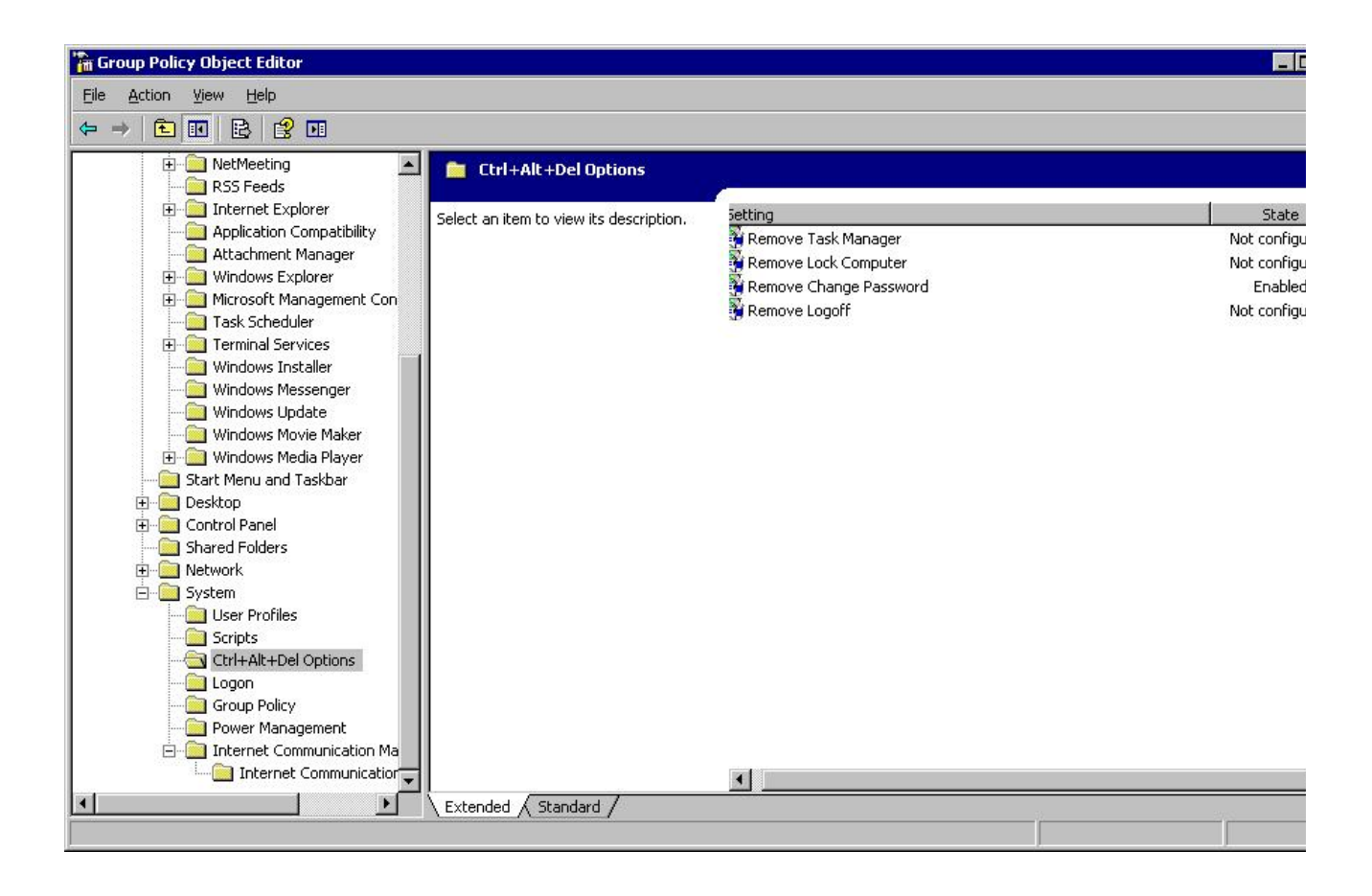

## Sinkronizacija više Active Directory-ja

Ako ustanova ima npr. odvojene MS AD domene za djelatnike i studente moguće ih je odvojeno sinkronizirati.

## Predradnje

Da bi se mogao postaviti sustav koji drži u sinkronizaciji osnovne podatke u LDAP imeniku i više Microsoft Active Directory-ja, potrebno je prema gore navedenim uputama instalirati MSAD ASOI plug-in (libmsad-aosi-aai).

### Filteri

Prilikom konfiguracije plug-in-a vrijednost parametra custom\_filter mora se postavti na jednu od vrijednosti za određeni atribut (npr. custom\_filter = hrEduPersonPrimaryAffiliation=djelatnik).

## Umnožavanje

U sljedećim koracima će se kopirati postojeće MSAD plug-in datoteke u nove:

1. Pozicionirajte se u direktorij s plug-inovima:

cd /usr/lib/aosi/Plugins

2. Napravite kopiju MS AD plug-in modula:

cp MSAD.pm MSAD\_student.pm

3. Napravite kopiju MS AD plug-in konfiguracijske datoteke:

cp MSAD.conf MSAD\_student.conf

- 4. Otvorite datoteku plug-in modula (MSAD\_student.pm) u vašem omiljenom editoru i napravite sljedeće:
  - 1. Pronađite redak package plugins::MSAD; i prepravite ga u package plugins::MSAD\_student;
  - 2. Redak my \$plugin\_name = 'MSAD'; promijenite u my \$plugin\_name = 'MSAD\_student';
- 5. Otvorite novu konfiguracijsku datoteku (MSAD\_student.conf) u vašem omiljenom editoru i promijenite vrijednosti sljedećih parametara:
  - 1. AD\_base;
  - 2. AD\_hostname;
  - 3. Ako je potrebno AD\_aosiro\_dn i AD\_aosiro\_pwd;
  - 4. Ako je potrebno AD\_aosiwrt\_dn i AD\_aosiwrt\_pwd;
  - 5. custom\_filter (npr. custom\_filter = hrEduPersonPrimaryAffiliation = student );
- 6. datoteci /usr/lib/aosi/Plugins/plugins.conf dodajte novi plug-in:

MSAD MSAD\_student LDIFSync

7. Restartajte AOSI web servis:

/etc/init.d/aosi restart

 Da biste provjerili je li se novi plug-in učitao, provjerite sadržaj datoteke /var/log/aos/aosi.log u kojoj bi se trebali nalaziti otprilike ovakvi zapisi:

```
Apr 26 06:25:04 aosi-dev aosi[9836]: -=- Plugins::MSAD: getting admin list: u100, u200
Apr 26 06:25:04 aosi-dev aosi[9836]: -=- Plugins::MSAD: getting exclusion list: Administrator
Apr 26 06:25:04 aosi-dev aosi[9836]: -=- Plugins::MSAD: users disabled=0
Apr 26 06:25:04 aosi-dev aosi[9836]: -=- Plugins::MSAD: users password never expires=1
Apr 26 06:25:04 aosi-dev aosi[9836]: -=- Plugins::MSAD: users password expires now=0
Apr 26 06:25:04 aosi-dev aosi[9836]: -=- Plugins::MSAD: use custom suffix=1
Apr 26 06:25:04 aosi-dev aosi[9836]: -=- Plugins::MSAD: custom suffix=realm.hr
Apr 26 06:25:04 aosi-dev aosi[9836]: -=- Plugins::MSAD: panic on errors=1
Apr 26 06:25:04 aosi-dev aosi[9836]: -=- Plugins::MSAD: custom
filter=hrEduPersonPrimaryAffiliation=djelatnik
Apr 26 06:25:04 aosi-dev aosi[9836]: -=- Plugins::MSAD: filters=hrEduPersonPrimaryAffiliation =>
[djelatnik];
Apr 26 06:25:04 aosi-dev aosi[9836]: -=- Plugins::MSAD_student: getting admin list: u100, u200
Apr 26 06:25:04 aosi-dev aosi[9836]: -=- Plugins::MSAD_student: getting exclusion list:
Apr 26 06:25:04 aosi-dev aosi[9836]: -=- Plugins::MSAD_student: users disabled=0
Apr 26 06:25:04 aosi-dev aosi[9836]: -=- Plugins::MSAD_student: users password never expires=1
Apr 26 06:25:04 aosi-dev aosi[9836]: -=- Plugins::MSAD_student: users password expires now=0
Apr 26 06:25:04 aosi-dev aosi[9836]: -=- Plugins::MSAD_student: use custom suffix=1
Apr 26 06:25:04 aosi-dev aosi[9836]: -=- Plugins::MSAD_student: custom suffix=realm.hr
Apr 26 06:25:04 aosi-dev aosi[9836]: -=- Plugins::MSAD_student: panic on errors=1
Apr 26 06:25:04 aosi-dev aosi[9836]: -=- Plugins::MSAD_student: custom
filter=hrEduPersonPrimaryAffiliation=student
Apr 26 06:25:04 aosi-dev aosi[9836]: -=- Plugins::MSAD_student: filters=hrEduPersonPrimaryAffiliation =>
[student];
```

Ako je potrebno, prethodno opisani postupak možete ponoviti više puta uz poštivanje jedinstvenosti naziva datoteka.